#### How to configure inter VLAN static routing on GSW-2495 ?

GSW-2595 is a Layer 3 switch, it's capable of doing Inter VLAN routing. In this example, we set up 2 VLANs and each VLAN has different subnet. In the end of configuration, two VLANs will be able to communicate with each other via static route.

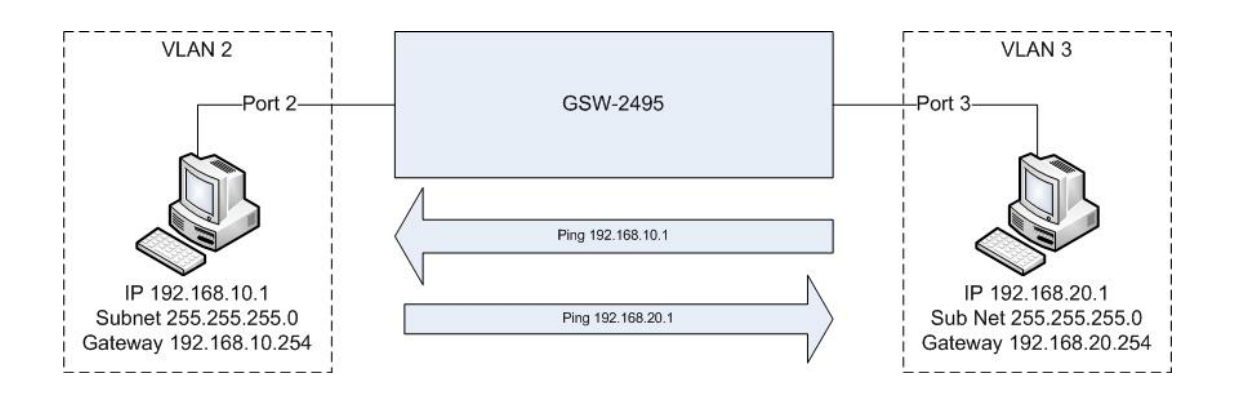

### **Configure VLAN**

1. VLAN – Static list, please create VLAN 2, name your VLAN(in this example RD), and enable the status.

| 20GE+4Combo Layer2/3/4                                                                                                    | Stackable Switch - Windov            | vs Internet Ex | plorer                                         |                      |               |                           |      |               |             |                      |
|----------------------------------------------------------------------------------------------------|--------------------------------------|----------------|------------------------------------------------|----------------------|---------------|---------------------------|------|---------------|-------------|----------------------|
| 😋 💿 🔻 🙋 http://192.16                                                                                                    | 58.0.1/                              |                |                                                |                      |               |                           |      | 🔹 🍫 🗙 Google  | ?           | ۰ ۾                  |
| 😭 🍄 🎉 20GE+4Comb                                                                                                    | o Layer2/3/4 Stackable Sw            | itch           |                                                |                      |               |                           |      | 🏠 🔹 🗟 🔹 🖶     | ▼ 🔂 網頁(2) ▼ | © I具© - <sup>»</sup> |
| level<br>one                                                                                                    | - Link Up                            | lown           | <b>***</b> ***                                 |                      | GSW-2495 2002 | Unit: 1 -<br>Mode: Active | •    |               |             |                      |
| Home                                                                                                    | VLAN Static                          | List           |                                                |                      |               |                           |      |               |             |                      |
| BONP     SNTP     Bonn     Source     Source | Current:<br>[]. DefaultVlan, Enabled | Cadd<br>Remove | New:<br>VLAN ID (14093)<br>VLAN Name<br>Status | 2<br>RD<br>@ Enabled |               |                           |      | 11日時間、金信振祥中・  |             | ₿ 100% ·             |
| 70.1%                                                                                                    |                                      |                |                                                |                      |               |                           | 18 🚭 | ◎味約炬   寛休護保乳: | (1)         | -4 100% ·            |

2. VLAN - Static list, please create VLAN 3, name your VLAN(in this example HR),

and enable the status.

| Ø 20GE+4Combo Layer2/3/4 Stackable Switch - Windows Internet Explorer                                                                                                    | ▼ <sup>4</sup> 7 X Google | <b>- 0 - X</b>       |
|----------------------------------------------------------------------------------------------------|---------------------------|----------------------|
| 🚖 🔅 20GE+4Combo Layer2/3/4 Stackable Switch                                                                                                    | 🟠 🔹 🗟 🔹 🖶 🖝 🔂 網頁(2) 🔹     | © IĘ© ▼ <sup>»</sup> |
| Link Up - Link Down                                                                                                    |                           |                      |
| Home<br>B System<br>B System<br>B System                                                                                                    |                           |                      |
| B     SNTP       Security     I. DefanVka, Enabled       WLAN ID (I.4093) 3       WLAN ID (I.4093) 3       VLAN Name       HR       Socarity       B       Status       WLAN Name       HR       Status       WEnabled       WLAN Name       HR       Status       WEnabled       WLAN Name       HR       Status       WEnabled       WEnabled       WEnabled       WIAN Name       HR       Status       WEnabled       WEnabled       WEnabled       WEnabled       With Name       Status       Status <td></td> <td></td> |                           |                      |
| 7 元 2 元 2 元 2 元 2 元 2 元 2 元 2 元 2 元 2 元                                                                                                    | 網際網路   受保護模式: 關閉          | ≪ 100% ▼             |

3. VLAN 2 / 3 are being created.

| Correct Table     Correct Table     Correct | 20GE+4Combo Layer2/3/4 3/4 3/4 3/4 1/192.1                                                                                                    | Stackable Switch - Windows Inter<br>68.0.1/                                   | net Explorer                                           | _                | • <sup>4</sup> 7 × | Google          | <b>○ ○ </b>              |
|----------------------------------------------------------------------------------------------------|----------------------------------------------------------------------------------------------------|-------------------------------------------------------------------------------|--------------------------------------------------------|------------------|--------------------|-----------------|--------------------------|
| Image: System Big       Image: System Big         Image: System Big       Image: System Big         Image: System Big       Image: System Big         Image: System Big       Image: System Big         Image: System Big       Image: System Big         Image: System Big       Image: System Big         Image: System Big       Image: System Big         Image: System Big       Image: System Big         Image: System Big       Image: System Big                                                                                                    | 🚖 🎄 🌈 20GE+4Comb                                                                                                    | oo Layer2/3/4 Stackable Switch                                                |                                                        |                  | 🖄 <b>-</b> 6       | 】 ▼ 🖶 ▼ 🕞 網頁座 · | • () IĘ() • <sup>»</sup> |
| Home       System         B SNTP       Current:         Debad/Van, Enabled       VLAN Static List         Current:       New:         VLAN Note:       VLAN Name         B Social QUAN       Remove         B Social QUAN       Remove         B Protoconfig       Remove         B Protoconfig       Remove         B Protoconfig       Remove         B Protoconfig       Remove         B Protoconfig       Remove         B Protoconfig       Remove         B Protoconfig       Remove         B Protoconfig       Remove                                                                                                    |                                                                                                    | - Link Up - Link Down                                                         |                                                        | GSW-2495 Unit: 1 | e •                |                 |                          |
| B SNIP   B SNIP   B Security   B Address Table   B Address Table   Current: VL AN ID (L4093)   VL AN Name   Subsci fato   B S02.10 VLAN   B S02.10 VLAN   B S02.10 VLAN   B S02.10 VLAN   B S02.10 VLAN   B S02.10 VLAN   B S02.10 VLAN   B S02.10 VLAN   B S02.10 VLAN   B S02.10 VLAN   B S02.10 VLAN   B S02.10 VLAN   B S02.10 VLAN   B S02.10 VLAN   B S02.10 VLAN   B S02.10 VLAN   B S02.10 VLAN   B Protocoll VLA   B Protocoll VLA                                                                                                    | 🚔 Home<br>🖻 🦳 System                                                                                                    | VLAN Static List                                                              |                                                        |                  |                    |                 |                          |
|                                                                                                    | B SNTP<br>B SNMP<br>B Security<br>B Address Table<br>B Spanning Tree<br>C VLAN<br>B GVL Q VLAN<br>G GVR P Statu =<br>B Saic Inforr<br>C Unrent Tab<br>Static Table<br>Static Table<br>Static Isi<br>Static Table<br>Static Address Table<br>D Status<br>Static Table<br>Static Address Table<br>D Status<br>Static Address Table<br>D Status<br>Static Address Table<br>D Status<br>Static Address Table<br>Static Address Table<br>Static Address Table<br>Static Address Table<br>D Static Address Table<br>D Static Address Table | Current:<br>1. DefaulVian, Enabled<br>2. RD, Enabled<br>3. HR, Enabled<br>Ref | New:<br>VLAN ID (14093)<br>VLAN Name<br>Status Enabled |                  |                    |                 |                          |

4. VLAN – Static Table, select VLAN 2, tick enable, place VLAN 2 into untagged port.

| 20GE+4Combo Layer2/3/4     | Stackab        | le Switch        | - Windows Ir | nternet Explor | er                                           |   |                             |                    |                                  |
|----------------------------|----------------|------------------|--------------|----------------|----------------------------------------------|---|-----------------------------|--------------------|----------------------------------|
| 😌 🕞 🔻 🙋 http://192.16      | 58.0.1/        |                  |              |                |                                              |   |                             | 🕶 🍫 🗙 Google       | <u>ب</u> ۾                       |
| 😭 🍄 🌈 20GE+4Comb           | o Layer2       | 2/3/4 Stac       | kable Switch |                |                                              |   |                             | 🚯 • 🖻 • 🖶 • 🖟      | * 網頁(2) ▼ ③ 工具(2) ▼ <sup>≫</sup> |
|                            | - Lit          | nk Up            | - Link Dow   | 1              | <b>***</b> ********************************* |   | Unit: 1 -<br>Mode: Active - |                    |                                  |
| B                          | VL.            | AN S             | tatic Ta     | ble            |                                              |   |                             |                    | Â                                |
|                            | VLA            | N: 2 -           |              |                |                                              |   |                             |                    |                                  |
| Basic Inform               | Name<br>Statu: | e RD<br>8 📝 Enal | bled         |                |                                              |   |                             |                    | E                                |
| Current Tab<br>Static List | Port           | Tagged           | Untagged     | Forbidden      | None Trunk Member                            | 1 |                             |                    |                                  |
| Static Memb                | 1              | 0                | 0            | 0              | 0                                            |   |                             |                    |                                  |
| 🗐 Port Config ≡            | 2              | 0                | ۲            | 0              | 0                                            |   |                             |                    |                                  |
| 📰 🗐 Trunk Conf             | 3              | 0                | 0            | 0              | •                                            |   |                             |                    |                                  |
| Protocol VLA               | 4              | 0                | 0            | 0              | ۲                                            |   |                             |                    |                                  |
| 🗉 🧰 Priority               | 5              | 0                | 0            | 0              | ۲                                            |   |                             |                    |                                  |
|                            | 6              | ۲                | 0            | 0              | ۲                                            |   |                             |                    |                                  |
| in DNS                     | 7              | 0                | 0            | 0              | ۲                                            |   |                             |                    |                                  |
| 🖮 🧰 DHCP                   | 8              | 0                | 0            | 0              | •                                            |   |                             |                    |                                  |
| in in IP                   | 9              | 0                | 0            | 0              | ۲                                            |   |                             |                    |                                  |
| H Kouting Protocol         | 10             | 0                | 0            | 0              | ۲                                            |   |                             |                    |                                  |
| 4                          | 11             | 0                | 0            | 0              | ۲                                            |   |                             |                    |                                  |
| Apply Revert Help          | 12             | ۲                | 0            | 0              | ۲                                            |   |                             |                    | -                                |
| 完成                         | 1.0            | -                | -            |                |                                              |   |                             | 🌏 網際網路   受保護模式: 關閉 | ۹ 100% 👻                         |

5. VLAN – Static Table, select VLAN 3, tick enable, place VLAN 3 into untagged port.

| 20GE+4Combo Layer2/3/4 Combo Layer2/3/4 Combo Layer2/3/4 | Stackab<br>68.0.1/ | le Switch        | - Windows Ir | iternet Explor | er              |          |                             | <ul> <li> <sup>ℓ</sup><sub>7</sub> × Google  </li> </ul> |                           |
|----------------------------------------------------------|--------------------|------------------|--------------|----------------|-----------------|----------|-----------------------------|----------------------------------------------------------|---------------------------|
| 🚖 🎄 🌈 20GE+4Comb                                         | o Layer2           | 2/3/4 Stac       | kable Switch |                |                 |          |                             | 🟠 🔹 🔂 👻 🖶 🖬 🔂 網頁                                         | d • ۞ IĘ() • <sup>»</sup> |
| level<br>o n e                                           | - Lii              | nk Up            | - Link Dowr  | 1              |                 | 65W-2485 | Unit: 1 •<br>Mode: Active • |                                                          |                           |
| B SNMP                                                   | VL.                | AN SI            | atic Ta      | ble            |                 |          |                             |                                                          |                           |
| in ☐ Address Table<br>in ☐ Spanning Tree<br>in ☐ VLAN    | VLA                | N: 3 -           |              |                |                 |          |                             |                                                          |                           |
| Basic Inforr                                             | Name<br>Statu      | e HR<br>8 📝 Enal | oled         |                |                 |          |                             |                                                          | E                         |
| Static List                                              | Port               | Tagged           | Untagged     | Forbidden      | None Trunk Memb | er       |                             |                                                          |                           |
| Port Config ≡                                            | 2                  | 0                | 0            | 0              | •               | _        |                             |                                                          |                           |
| Trunk Conf                                               | 3                  | 0                | ۲            | 0              | 0               | _        |                             |                                                          |                           |
| B Protocol VLA                                           | 4                  | 0                | 0            | 0              | ۲               |          |                             |                                                          |                           |
| 🖻 🧰 Priority                                             | 5                  | 0                | 0            | 0              | ۲               | _        |                             |                                                          |                           |
| ⊞                                                        | 6                  | 0                | 0            | 0              | ۲               |          |                             |                                                          |                           |
| in □ IOMP Shooping                                       | 7                  | 0                | 0            | 0              | ۲               |          |                             |                                                          |                           |
| 🖻 🧰 DHCP                                                 | 8                  | 0                | 0            | 0              | ۲               |          |                             |                                                          |                           |
| ini                                                      | 9                  | 0                | 0            | 0              | ۲               |          |                             |                                                          |                           |
| H Kouting Protocol                                       | 10                 | 0                | 0            | 0              | ۲               |          |                             |                                                          |                           |
| ۰                                                        | 11                 | 0                | 0            | 0              | ۲               |          |                             |                                                          |                           |
| Apply Revert Help                                        | 12                 | ۲                | 0            | 0              | ۲               |          |                             |                                                          | -                         |
| 完成                                                       |                    |                  |              |                |                 |          |                             | 🌏 網際網路   受保護模式: 開閉                                       | at 100% 👻                 |

6. VLAN – Port Configuration, input PVID 2 for Port 2, PVID 3 for port 3.

| 20GE+4Combo Layer2/3/4                                                                                                    | Stackable Switch | n - Windows Internet     | Explorer             |                |                                                 |                                                  |                                                       |           | _ 0 <u></u>              |
|----------------------------------------------------------------------------------------------------|------------------|--------------------------|----------------------|----------------|-------------------------------------------------|--------------------------------------------------|-------------------------------------------------------|-----------|--------------------------|
| 📀 🕞 🔻 🙋 http://192.16                                                                                                    | 8.0.1/           |                          |                      |                |                                                 |                                                  | 🗸 🍫 🗙 Google                                          | <u>p</u>  | ۍ ⊈                      |
| 🚖 🎄 🌈 20GE+4Combo                                                                                                    | o Layer2/3/4 Sta | ckable Switch            |                      |                |                                                 |                                                  | 🟠 🕶 🗟 👻 🖶                                             | ▼ 🔂 網頁(P) | • () IĘ() • <sup>»</sup> |
|                                                                                                    | - Link Up        | - Link Down              |                      |                |                                                 | Unit: 1 -<br>Mode: Active                        | •                                                     |           |                          |
| Home<br>in Carlos System<br>in Carlos SNTP                                                                                                    | VLAN P           | Port Configu             | iration              |                |                                                 |                                                  |                                                       |           |                          |
| in  SNMP<br>in  Security<br>in  Port                                                                                                    | Port PVID        | Acceptable<br>Frame Type | Ingress<br>Filtering | GVRP<br>Status | GARP Join Timer<br>(Centi Seconds)(20-<br>1000) | GARP Leave Timer<br>(Centi Seconds)(60-<br>3000) | GARP LeaveAll Timer<br>(Centi Seconds)(500-<br>18000) | Mode      | Trunk<br>Member          |
| in in a flatered flatered in the flatered in the flatered in | 1 1              | ALL 👻                    | 🔲 Enabled            | 🔲 Enabled      | 20                                              | 60                                               | 1000                                                  | Hybrid 👻  |                          |
| inica VLAN                                                                                                    | 2 2              | ALL 👻                    | Enabled              | 🔲 Enabled      | 20                                              | 60                                               | 1000                                                  | Hybrid 👻  | E                        |
| GVRP Statu =                                                                                                    | 3 3              | ALL 👻                    | Enabled              | 🔲 Enabled      | 20                                              | 60                                               | 1000                                                  | Hybrid 👻  |                          |
| Basic Inforr                                                                                                    | 4 1              | ALL 👻                    | 🔲 Enabled            | 🔲 Enabled      | 20                                              | 60                                               | 1000                                                  | Hybrid 👻  |                          |
| Static List                                                                                                    | 5 1              | ALL 👻                    | 🔲 Enabled            | 🔲 Enabled      | 20                                              | 60                                               | 1000                                                  | Hybrid 👻  |                          |
| Static Table                                                                                                    | 6 1              | ALL 👻                    | Enabled              | 🔲 Enabled      | 20                                              | 60                                               | 1000                                                  | Hybrid 👻  |                          |
| Port Config                                                                                                    | 7 1              | ALL 👻                    | 🔲 Enabled            | 🔲 Enabled      | 20                                              | 60                                               | 1000                                                  | Hybrid 👻  |                          |
| Trunk Conf                                                                                                    | 8 1              | ALL 👻                    | 🔲 Enabled            | 🔲 Enabled      | 20                                              | 60                                               | 1000                                                  | Hybrid 👻  |                          |
| H Protocol VLA                                                                                                    | 9 1              | ALL 👻                    | Enabled              | 🔲 Enabled      | 20                                              | 60                                               | 1000                                                  | Hybrid 👻  |                          |
| 🗉 🧰 Priority                                                                                                    | 10 1             | ALL 👻                    | Enabled              | 🔲 Enabled      | 20                                              | 60                                               | 1000                                                  | Hybrid 👻  |                          |
| i I GMP Snooping                                                                                                    | 11 1             | ALL 👻                    | Enabled              | 🔲 Enabled      | 20                                              | 60                                               | 1000                                                  | Hybrid 👻  |                          |
| 🖻 🧰 DNS                                                                                                    | 12 1             | ALL 👻                    | Enabled              | 🔲 Enabled      | 20                                              | 60                                               | 1000                                                  | Hybrid 👻  |                          |
|                                                                                                    | 13 1             | ALL 👻                    | Enabled              | 🔲 Enabled      | 20                                              | 60                                               | 1000                                                  | Hybrid 👻  |                          |
| Apply Revert Help                                                                                                    | 14 1             | ALL 👻                    | 🔲 Enabled            | 🔲 Enabled      | 20                                              | 60                                               | 1000                                                  | Hybrid 👻  | -                        |
| _                                                                                                    |                  |                          |                      |                |                                                 |                                                  | 😡 🍚 網際網路   受保護模式:                                     | 期閉        | 🔍 100% 💌                 |

7. VLAN- VLAN Static table, move Port 2 and 3 to none. Port 2 and 3 will be removed from default VLAN 1.

| 20GE+4Combo Layer2/3/4 Stackable Swite<br>Combo Layer2/3/4 Stackable Swite<br>Combo Layer2/3/4 Stackab | ich - Wii | ndows Inte  | rnet Explore | r         |      |                                       |             | - the X Google                        |                            |
|----------------------------------------------------------------------------------------------------|-----------|-------------|--------------|-----------|------|---------------------------------------|-------------|---------------------------------------|----------------------------|
|                                                                                                    | tackable  | e Switch    |              | _         | _    |                                       |             | · · · · · · · · · · · · · · · · · · · | ) • ③ I具(0) • <sup>※</sup> |
|                                                                                                    |           |             |              |           | _    |                                       | Their 1     |                                       |                            |
| level                                                                                                    |           |             |              |           |      | GSW-2495 🗾                            | Umit: 1 ♥   |                                       |                            |
|                                                                                                    |           |             |              |           |      |                                       | Mode: Acave |                                       |                            |
| one - Link Up                                                                                                    | - Li      | nk Down     |              |           |      |                                       |             |                                       |                            |
|                                                                                                    |           | 1           |              |           |      |                                       |             |                                       |                            |
| ⊞                                                                                                    | VLA       | N: 1 ▼      |              |           |      |                                       |             |                                       | -                          |
| n 🗋 Address Table                                                                                                    |           | D. O. MI    |              |           |      |                                       |             |                                       |                            |
| 🖮 🧰 Spanning Tree                                                                                                    | Nam       | ie Defaultv | lân          |           |      |                                       |             |                                       |                            |
| 🖻 🔄 VLAN                                                                                                    | Statu     | ıs 📝 Enal   | oled         |           |      |                                       |             |                                       |                            |
| : 🖻 🔄 802.1Q VLAN                                                                                                    |           |             |              | -         |      |                                       |             |                                       |                            |
| GVRP Status                                                                                                    |           |             |              |           |      |                                       |             |                                       |                            |
| Basic Information                                                                                                    | Port      | t Tagged    | Untagged     | Forbidden | None | Trunk Member                          |             |                                       |                            |
| 🗐 Current Table                                                                                                    | 1         | 0           | ۲            | 0         | 0    |                                       |             |                                       |                            |
| Static List                                                                                                    | 2         | 6           | 6            | 0         |      | · · · · · · · · · · · · · · · · · · · |             |                                       |                            |
| Static Table                                                                                                    | 3         |             |              |           |      |                                       |             |                                       | E                          |
| Static Membership by Pole                                                                                                    | 4         |             |              | 0         |      |                                       |             |                                       |                            |
| Trunk Configuration                                                                                                    | 4         | 0           | ۲            | 0         | 0    |                                       |             |                                       |                            |
| Private VLAN                                                                                                    | 5         | 0           | ۲            | 0         | 0    |                                       |             |                                       |                            |
| 🖮 🦳 Protocol VLAN                                                                                                    | 6         | 0           | ۲            | 0         | 0    |                                       |             |                                       |                            |
| 🗄 🧀 Priority                                                                                                    | 7         | 0           | ۲            | 0         | 0    |                                       |             |                                       |                            |
| 🖻 🦳 QoS                                                                                                    | 8         | 0           | ۲            | 0         | 0    |                                       |             |                                       |                            |
| 🖮 🧰 IGMP Snooping                                                                                                    | 9         | -           |              | 0         | 0    |                                       |             |                                       |                            |
| 🖻 🧰 DNS                                                                                                    | 10        |             |              |           |      |                                       |             |                                       |                            |
| III DHCP                                                                                                    | 11        |             | •            | 0         | 0    |                                       |             |                                       |                            |
|                                                                                                    | 11        | 0           | ۲            | 0         | 0    |                                       |             |                                       |                            |
| : B Global Sattingo                                                                                                    | 12        | 0           | ۲            | 0         | 0    |                                       |             |                                       |                            |
| B Routing Interface                                                                                                    | 13        | 0           | ۲            | 0         | 0    |                                       |             |                                       |                            |
| 4 III b                                                                                                    | 14        | 0           | ۲            | 0         | 0    |                                       |             |                                       |                            |
| Analy Revert Help                                                                                                    | 15        | 0           | ۲            | 0         | ۲    |                                       |             |                                       |                            |
|                                                                                                    | 16        | 6           |              | 6         | 6    |                                       |             |                                       | •                          |
| 完成                                                                                                    |           |             |              |           |      |                                       | <u>6</u>    | 🔜 網際網路   受保護模式: 關閉                    | 100% 👻                     |

# Configure Routing interface

8. IP – Routing Interface, select VLAN 2, enter the IP address 192.168.10.254 with subnet mask 255.255.255.0

| 20GE+4Combo Layer2/3/4 Stackable Swit | ch - Windows Internet Explorer |                    |           |                |                 |                                           |
|---------------------------------------|--------------------------------|--------------------|-----------|----------------|-----------------|-------------------------------------------|
| C Thttp://192.168.0.1/                |                                |                    |           |                | 🔻 🍫 🗙 Google    | <u>₽</u> •                                |
| 😭 🎲 🖉 20GE+4Combo Layer2/3/4 St       | tackable Switch                |                    |           |                | 🔄 🔹 🗟 🔹 🖶       | ▼ 🔂 網頁(P) ▼ 🍈 I具(O) ▼ <sup>≫</sup>        |
| level                                 |                                |                    | GSIM 2495 | Unit: 1 👻      |                 |                                           |
|                                       |                                |                    |           | Mode: Active 🗸 |                 |                                           |
| - Link Up                             | - Link Down                    |                    |           |                |                 |                                           |
|                                       |                                |                    |           |                |                 |                                           |
| Current Table                         | Routing Interface              | <u>,</u>           |           |                |                 |                                           |
| Static List                           |                                |                    |           |                |                 |                                           |
| Static Membership by Po               |                                |                    |           |                |                 |                                           |
| 🗄 🗄 📄 Port Configuration              |                                |                    |           |                |                 |                                           |
| Trunk Configuration                   | VLAN                           | 2 -                |           |                |                 |                                           |
| E Protocol VLAN                       | IP Address Mode                | Static 👻 Primary 👻 |           |                |                 |                                           |
| 🖻 🦳 Priority                          | IP Address                     | 192.168.10.254     |           |                |                 |                                           |
| ⊞ 🛄 QoS<br>m 🗀 IGMP Snooping          |                                |                    |           |                |                 |                                           |
| i                                     | Subnet Mask                    | 255.255.255.0      |           |                |                 |                                           |
| n 🗀 DHCP                              |                                | Da warm Allan      |           |                |                 |                                           |
| E I P                                 | Set IP Configuration           | Remove IP Address  |           |                |                 |                                           |
| Global Settings                       |                                |                    |           |                |                 |                                           |
| Routing Interface                     |                                |                    |           |                |                 |                                           |
| i 🗉 🗀 ARP                             | Restart DHCP                   |                    |           |                |                 |                                           |
| E Statistics                          |                                |                    |           |                |                 |                                           |
| 🖻 🧰 Routing                           |                                |                    |           |                |                 |                                           |
| 🗄 🗀 Multicast Routing                 |                                |                    |           |                |                 |                                           |
| Routing Protocol                      |                                |                    |           |                |                 |                                           |
| · · · · · · · · · · · · · · · · · · · |                                |                    |           |                |                 |                                           |
| Annly Revert Help                     |                                |                    |           |                |                 |                                           |
|                                       |                                |                    |           |                |                 | BB (0.100% -                              |
| 70/24                                 |                                |                    |           | -8 (           | ☞ 納納約約   叉休暖得利: | (R) • • • • • • • • • • • • • • • • • • • |

9. IP – Routing Interface, select VLAN 3, enter the IP address 192.168.20.254 with subnet mask 255.255.255.0

| 20GE+4Combo Layer2/3/4 Stackable Swit           | tch - Windows Internet Explorer |                    |                       |                             |                       |                          |
|-------------------------------------------------|---------------------------------|--------------------|-----------------------|-----------------------------|-----------------------|--------------------------|
| S S A Http://192.168.0.1/                       |                                 |                    |                       |                             | • • X Google          | <u>Þ</u> •               |
| 🔆 🕸 🔾 20GE+4Combo Layer2/3/4 Si                 | tackable Switch                 |                    |                       |                             | 🔄 🔹 🔂 🔹 🖶 🔹 🔂 網頁(P) · | • () IĘ() • <sup>»</sup> |
|                                                 | - Link Down                     |                    | GSW-2495 <b>200</b> 2 | Unit: 1 •<br>Mode: Active • |                       |                          |
| E Current Table                                 | Routing Interface               | :                  |                       |                             |                       |                          |
| Port Configuration                              | VLAN                            | 3 -                | 1                     |                             |                       |                          |
| Private VLAN                                    | IP Address Mode                 | Static - Primary - |                       |                             |                       |                          |
| ini □ Inong<br>ini □ QoS<br>ini □ IGMP Snooping | IP Address                      | 192.168.20.254     |                       |                             |                       |                          |
| n DNS                                           | Subnet Mask                     | 255.255.255.4      |                       |                             |                       |                          |
| ia ∰ IP<br>ia ∰ General                         | Set IP Configuration            | Remove IP Address  |                       |                             |                       |                          |
| Global Settings     Routing Interface           |                                 |                    |                       |                             |                       |                          |
| H AKP                                           | Restart DHCP                    |                    |                       |                             |                       |                          |
| Routing     Multicast Routing                   |                                 |                    |                       |                             |                       |                          |
| in □ VRRP<br>In □ Routing Protocol              |                                 |                    |                       |                             |                       |                          |
| *<br>*                                          |                                 |                    |                       |                             |                       |                          |
| Apply Revert Help                               |                                 |                    |                       |                             |                       |                          |
| 正在等候 http://192.168.0.1/home/196/polling        | g_24port.htm?unit=1             |                    |                       |                             | 網際網路 受保護模式:關閉         | 🔍 100% 👻                 |

### Save configuration

10. System – File management – Copy Operation, select running-config to startup-config.

| 20GE+4Combo Layer2/3/4 Stackable Switch - Windo                                                                                                    | ws Internet Explorer |                            |                         |
|----------------------------------------------------------------------------------------------------|----------------------|----------------------------|-------------------------|
| 😌 🍚 🔻 🙋 http://192.168.0.1/                                                                                                    |                      | • 47 🗙                     | Google 🔎 👻              |
| 😭 🎄 🌈 20GE+4Combo Layer2/3/4 Stackable Sw                                                                                                    | itch                 | Å <b>•</b> ₪               | ▼ 🖶 ▼ 🕞 網頁座 ▼ 🍈 工具の ▼ 🎽 |
|                                                                                                    |                      | nit: 1 -<br>lode: Active - |                         |
| Home<br>Home<br>System Information<br>Switch Information<br>B Switch Information<br>B Switch Information<br>Switch Information<br>B Switch Information<br>B Switch Informa | py                   |                            |                         |
| -                                                                                                    |                      | 🔯 😜 網際網路   受保              | 護模式: 關閉 🔍 100% ▼        |

11. Select "startip1.cfg".

12. Click on "Apply".

| 20GE+4Combo Layer2/3/4 Stackable Switch - Windows Internet Explorer     3     3     4     3     4     5     4     5     4     5                                                                                                    |                             | ↓     ↓     ↓     ↓     ↓     ↓     ↓     ↓     ↓     ↓     ↓     ↓     ↓     ↓     ↓     ↓     ↓     ↓     ↓     ↓     ↓     ↓     ↓     ↓     ↓     ↓     ↓     ↓     ↓     ↓     ↓     ↓     ↓     ↓     ↓     ↓     ↓     ↓     ↓     ↓     ↓     ↓     ↓     ↓     ↓     ↓     ↓     ↓     ↓     ↓     ↓     ↓     ↓     ↓     ↓     ↓     ↓     ↓     ↓     ↓     ↓     ↓     ↓     ↓     ↓     ↓     ↓     ↓     ↓     ↓     ↓     ↓     ↓     ↓     ↓     ↓     ↓     ↓     ↓     ↓     ↓     ↓     ↓     ↓     ↓     ↓     ↓     ↓     ↓     ↓     ↓     ↓     ↓     ↓     ↓     ↓     ↓     ↓     ↓     ↓     ↓     ↓     ↓     ↓     ↓     ↓     ↓     ↓     ↓     ↓     ↓     ↓     ↓     ↓     ↓     ↓     ↓     ↓     ↓     ↓     ↓     ↓     ↓     ↓     ↓     ↓     ↓     ↓     ↓     ↓     ↓     ↓     ↓     ↓     ↓     ↓     ↓     ↓     ↓     ↓     ↓     ↓     ↓     ↓     ↓     ↓     ↓     ↓     ↓     ↓     ↓     ↓     ↓     ↓     ↓     ↓     ↓     ↓     ↓     ↓     ↓     ↓     ↓     ↓     ↓     ↓     ↓     ↓     ↓     ↓     ↓     ↓     ↓     ↓     ↓     ↓     ↓     ↓     ↓     ↓     ↓     ↓     ↓     ↓     ↓     ↓     ↓     ↓     ↓     ↓     ↓     ↓     ↓     ↓     ↓     ↓     ↓     ↓     ↓     ↓     ↓     ↓     ↓     ↓     ↓     ↓     ↓     ↓     ↓     ↓     ↓     ↓     ↓     ↓     ↓     ↓     ↓     ↓     ↓     ↓     ↓     ↓     ↓     ↓     ↓     ↓     ↓     ↓     ↓     ↓     ↓     ↓     ↓     ↓     ↓     ↓     ↓     ↓     ↓     ↓     ↓     ↓     ↓     ↓     ↓     ↓     ↓     ↓     ↓     ↓     ↓     ↓     ↓     ↓     ↓     ↓     ↓     ↓     ↓     ↓     ↓     ↓     ↓     ↓     ↓     ↓     ↓     ↓     ↓     ↓     ↓     ↓     ↓     ↓     ↓     ↓     ↓     ↓     ↓     ↓     ↓     ↓     ↓     ↓     ↓     ↓     ↓     ↓     ↓     ↓     ↓     ↓     ↓     ↓     ↓     ↓     ↓     ↓     ↓     ↓     ↓     ↓     ↓     ↓     ↓     ↓     ↓     ↓     ↓     ↓     ↓     ↓     ↓     ↓     ↓     ↓     ↓     ↓     ↓     ↓     ↓     ↓     ↓     ↓     ↓     ↓     ↓     ↓     ↓     ↓     ↓     ↓     ↓     ↓     ↓     ↓     ↓     ↓     ↓     ↓ | <b>ــــــــــــــــــــــــــــــــــــ</b> |
|----------------------------------------------------------------------------------------------------|-----------------------------|----------------------------------------------------------------------------------------------------|---------------------------------------------|
| 🛊 🎪 🌈 20GE+4Combo Layer2/3/4 Stackable Switch                                                                                                    |                             | 🏠 ▼ 🗟 ▼ 🖶 ▼ 🔂 網頁座                                                                                                    | • () IĘ() • <sup>»</sup>                    |
|                                                                                                    | Unit: 1 •<br>Mode: Active • |                                                                                                    |                                             |
| Home     System Information     System Information     System     System |                             |                                                                                                    |                                             |
| 完成                                                                                                    |                             | 網際網路   受保護模式: 關閉                                                                                                    | 💐 100% 🔻                                    |

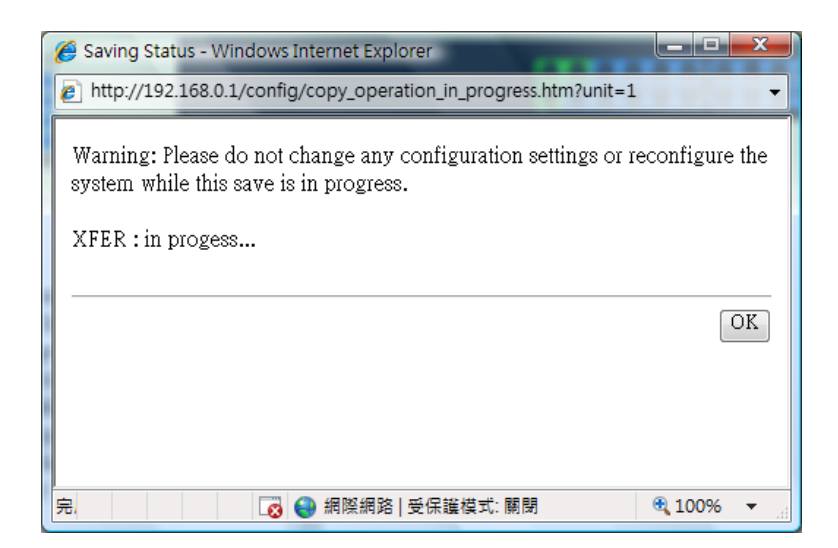

## Testing

13. You should be able to ping 192.168.10.1 from 192.168.20.1 and vice versa.